## Unit 4: Course Completion Process on igot.gov.in as on May 15<sup>th</sup>, 2021

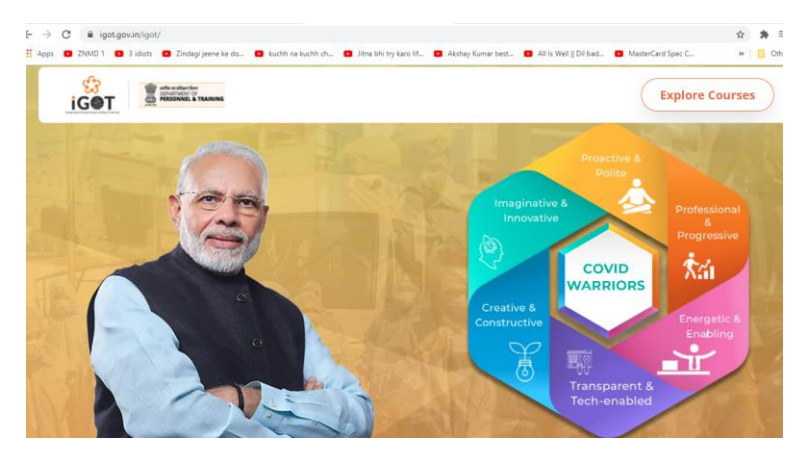

1. Click on the link <u>www.igot.gov.in</u>

2. Click on Explore courses

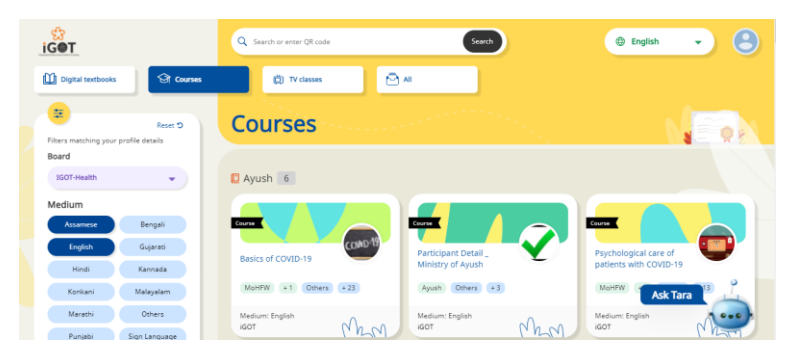

3. Click on login in left side of screen

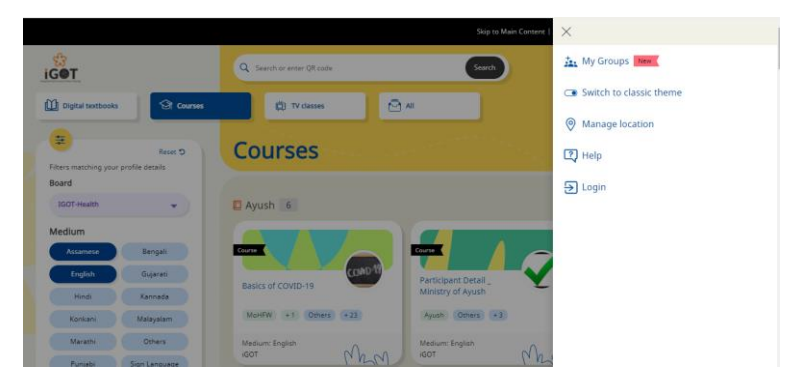

4. Login with E mail id and phone number or your gmail id.

| Welcome to DIKSHA<br>Login           |  |  |
|--------------------------------------|--|--|
| Enter Email Address / Mobile number  |  |  |
| Enter your email / mobile number     |  |  |
| Password                             |  |  |
| Enter your password                  |  |  |
| Forget password?                     |  |  |
| LOGIN                                |  |  |
| Don't have an account? Register here |  |  |
| OR                                   |  |  |
| G Sign in with Google                |  |  |
| Login with State System              |  |  |

5. Type this link in url

<u>https://igot.gov.in/resources/play/content/do\_31303354688362086411419</u>, <u>https://igot.gov.in/resources/play/content/do\_31303354258499993611416</u> or choose the resource **Yoga for stress Management-English/Hindi** 

| ExplanationResource              | ExplanationResource              |
|----------------------------------|----------------------------------|
| Yoga for Stress                  | Yoga for Stress                  |
| Management- English              | Management-Hindi                 |
| MoHFW Other State Officials + 32 | MoHFW Other State Officials + 32 |
| Medium: English                  | Medium: Hindi                    |
| iGOT MAM                         | iGOT MAM                         |

6. Type this link in url

<u>https://igot.gov.in/resources/play/content/do\_3130335488534364161648</u>, <u>https://igot.gov.in/resources/play/content/do\_3130335505752391681649</u> or type and search **Meditation for Stress Management : English/Hindi** 

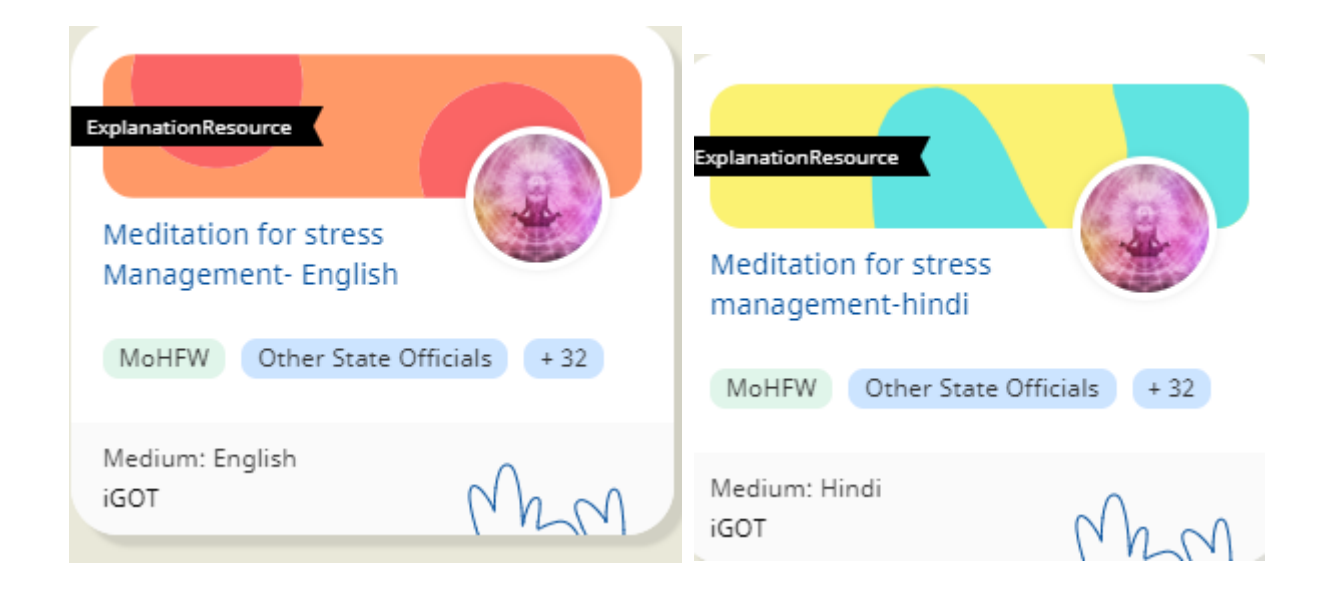

7. Get back to Digipaathshala and finish the content and quiz to complete unit 5.